# **M-Audio Mtrack.**

## Краткое руководство пользователя.

## Что в комплекте? (Box Contents)

- 1.M-TRACK аудио-интерфейс
- 2.Usb кабель.
- 3.DVD диск с программным обеспечением.
- 4. Руководство пользователя

5. Инструкции по технике безопасности и Гарантийные обязательства.

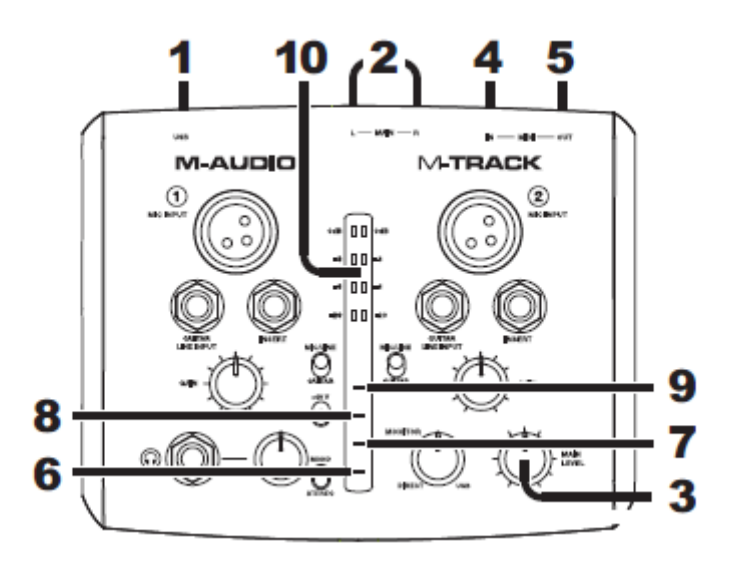

1. USB Connector – разъем предназначенный для подключения к компьютеру с помощью стандартного USB-кабеля, входящего в комплект

2. Main OUT - используйте стандартные 1/4 кабеля для подключения пары активных мониторов.Уровень выхода управляется регулятором LEVEL.

3. MAIN LEVEL - Регулятор выходной громкости основного канала.

4. MIDI IN -Для подключения используйте стандартный пяти-контактный MIDI кабель. Подключается к MIDI входу контроллера или другого устройства с цифровым интерфейсом.

5. MIDI OUT - Подключается к MIDI выходу контроллера или другого устройства с цифровым интерфейсом.

6. PHANTOM POWER LED -Этот светодиод загорается, когда включено фантомное питание (48V) балансных XLR-входов на лицевой панели устройства.

Фантомное питание включается с помощью переключателя

7,8. MIDI OUT/IN LED - Индикатор отражает активность входа и выхода MIDI. Он загорается, когда на выход или вход MIDI на задней панели устройства подается цифровой сигнал.

9. USB LED - индикатор питания, показывающий, что прибор включен

10. LED METERS - Показывает уровень громкости на MAIN OUT.

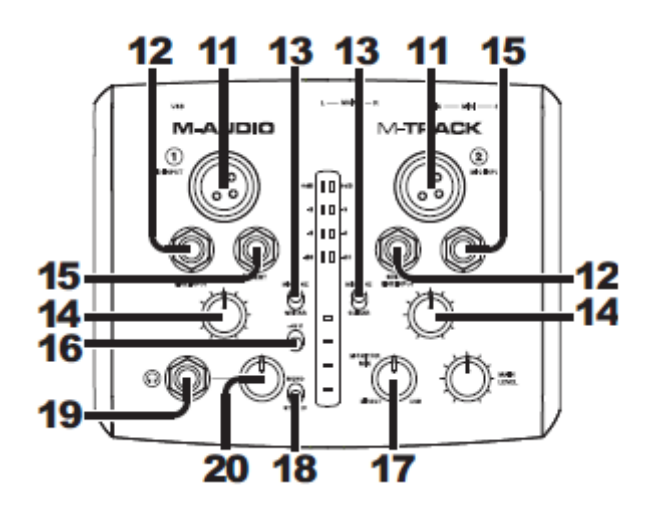

11.MIC INPUT - Mic Input – вход для подключения динамического и конденсаторного микрофона

12. GUITAR / LINE INPUT - вход TRS 1/4" для подключения инструмента или источника сигнала линейного уровня.

13. MIC/LINE / GUITAR SWITCH - Если выключатель находится в положении "Gitar", входы принимают сигнал инструментального уровня (гитара или бас), в положении "MIC/LINE" – сигнал линейного уровня.

14.GAIN - Регулирует уровень входного сигнала

15.Insert - Эти 1.4" разъемы конфигурированы для подключения аналоговых внешних

устройств (компрессор/лимитер, задержка, реверберация и др.), вставляя устройство

между предусилителем и АЦ конвертером.

16.PHANTOM POWER SWITCH - Поворот этого выключателя активирует источник фантомного

питания, направляющий 48V на XLR входы на верхней панели устройства, например, при

работе с конденсаторными микрофонами, требующими внешнего питания.

17. Monitor Mix смешивает сигналы с нулевой задержкой поданные на ваши входы с выходами из DAW.

В позиции USB вы услышите только сигнал из DAW.

В позиции DIRECT только сигнал со входов карточки m-track

Эта ручка полезна во время записи, когда вы меняете параметры "buffer size"и "latency."

18.MONO / STEREO - Кнопка переключает функцию прямого мониторинга сигнала между моно и стерео каналом.

19. HEADPHONES - Стандартный разъем 1/4" для подключения стерео-наушников.

20. HEADPHONE VOLUME - Регулирует уровень сигнала на выходе для наушников.

## Быстрый старт (Quick Start)

\* Сценарий подключения (Пример)

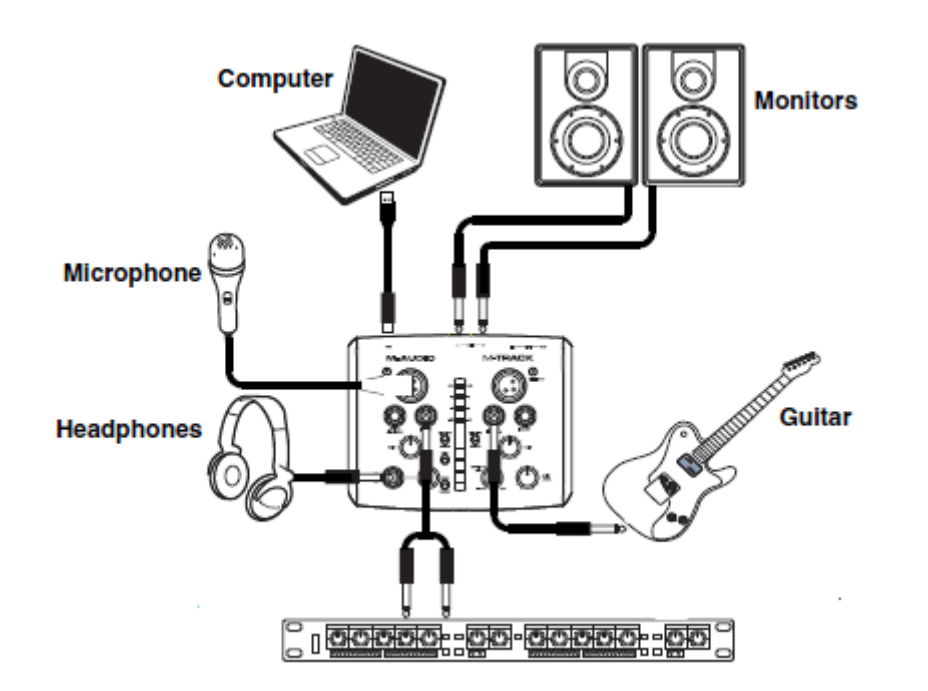

\* Устройства не входящие в комплект стандартной поставки аудио-интерфейса M-TRACK

Примечание:

- Не используйте микрофонный вход и гитарный/линейный входа в то же время на одном канале.

Это может привести в перегрузке (overload) канала и вызвать искажение.

- При подключении M-Track используйте USB порт на вашей материнской плате.

Избегайте подключать Ваш аудио-интерфейс через USB концентраторы .Это может

привести к неправильной работе аудио-интерфейса.

Рекомендованные установки программного обеспечения.(Recommended Installations)

Мы рекомендуем установить Вам следующие приложения:

Ableton Live Lite:

В комплекте с M-Track поставляется программа (DAW) Ableton Live Lite.

Вставьте Ваш DVD диск в DVD привод вашего компьютера и запустите установку программы, затем следуйте инструкциям на экране по установке программного обеспечения. После установки посетите www.ableton.com для проверки доступных обновлений для вашего ПО.

В комплекте с M-TRACK идет программное обеспечение для создания музыки Ignite.

Ignite:

Бесшовная интеграция с любой клавиатурой M-Audio

Уникальный музыкально-ориентированный рабочий процесс

Легко объединить и организовать отдельные записи

Интуитивный графический интерфейс

Смарт MIDI Chord и Phrase Players

275 + превосходных инструментов

Простой обмен с помощью SoundCloud

Экспорт WAV, MP3 и MIDI файлов для использования с любым DAW

Настройки аудио (Audio Setup)

M-TRACK относится к классу совместимых "plug-and-play", который можно использовать с любой

цифровой аудио рабочей станции (DAW).

Для корректной установки вашего аудио-интерфейса выполните инструкции, которые представлены ниже.

#### Установка на Windows:

1. Вставьте диск с драйверами M-TRACK в Ваш привод CD-ROM. НЕ ПОДКЛЮЧАЙТЕ M-TRACK к компьютеру на этом

этапе установки!Появится меню программы установки. Если в Вашей системе отключен автозапуск для привода в который

в вставили диск, нужно с помощью проводника Windows просмотреть содержимое этого диска и двойным щелчком мыши открыть находящуюся там директорию Fast Track USB. Затем дважды щелкнуть на иконку программы установки Fast Track USB.

2. Экран программы установки M-Audio предложит подтвердить инсталляцию M-TRACK. Нажмите "Next" чтобы продолжить.

3. Следуйте появляющимся на экране инструкциям. Программа установки приступит к копированию файлов M-TRACK

на жесткий диск Вашего компьютера.

4. В Windows XP, в процессе инсталляции может появиться окно предупреждающее Вас, что устанавливаемое программное

обеспечение не тестировалось компанией Microsoft на совместимость. Нажмите кнопку "Continue Anyway" ("Все равно продолжить").

5. После перезагрузки в системной панели Windows появится иконка контрольной панели М-TRACK USB. Теперь можно

подключить M-TRACK в порт USB Вашего компьютера. Windows обнаружит новое устройство и выведет на экран диалоговое окно "Мастера Установки оборудования".

6. Выберите режим "Install the software automatically" ("Автоматическая установка") и нажмите "Next" ("Далее")

7. "Мастер нового оборудования" зарегистрирует необходимые файлы в Вашей системе. Возможно Вам придется ещё раз столкнуться с предупреждением Windows о том,

что устанавливаемое программное обеспечение не тестировалось компанией Microsoft на совместимость. Снова нажмите кнопку "Continue Anyway"

("Все равно продолжить") и инсталляция будет завершена. Нажмите кнопку "Finish"

#### Установка на Mac OS X:

1. Подключите M-TRACK в USB-порт Вашего компьютера.

2. Выберите "System Preferences" ("Параметры системы") в Apple-меню. Выберите панель настройки "Sound", и щелкните на закладке "Output" ("Выход").

Выберите "M-Audio M-TRACK" для использования этого устройства в качестве основного в системе.

### Поддержка(Support)

Полный список системных требований, информацию о совместимости, регистрации продукта Вы

можете узнать посетив раздел поддержки M-audio: <u>www.m-audio.com/support</u>.